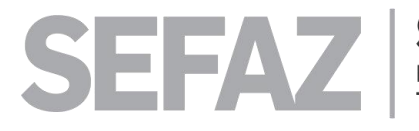

## **INFORME DE FATURAMENTO ANUAL**

O contribuinte ou seu preposto, deve realizar o procedimento informe seguindo as fases a seguir:

Acesse: https://primaveradoleste.mt.gov.br/portaldeservicos

1) - Clique em:

Informe de faturamento CNPJ (Taxa de Alvará de Localização) Anual)

https://cidadaoonline.primaveradoleste.mt.gov.br/app/empresas/faturamentoanual

2) - Após clicar no Faturamento Anual, abrirá a Aba para inserir o CPF/CNPJ do solicitante.

|   |                                 | 🔇 Alvará - Faturamento Anual                                     | å ALBERTO CARNEIRO NETO ▼ |
|---|---------------------------------|------------------------------------------------------------------|---------------------------|
|   |                                 |                                                                  |                           |
|   |                                 |                                                                  |                           |
|   | PRIMAVERA DO LESTE              | c mpresa                                                         |                           |
|   |                                 | Aqui irá inserir CPF/CNPJ pelo qual ira adicionar o faturamento. |                           |
|   |                                 |                                                                  |                           |
|   | HOME                            |                                                                  |                           |
|   |                                 |                                                                  | ADICIONAR FATURAMENTO     |
| 6 | CADASTRO -                      |                                                                  |                           |
|   | ,                               |                                                                  |                           |
| ø | escriturações 🚽                 |                                                                  |                           |
| + | Nota Eletrônica                 |                                                                  |                           |
|   | Nota Avulsa                     |                                                                  |                           |
| + | Escrituração Serviços Tomados   |                                                                  |                           |
| + | Escrituração Serviços Prestados |                                                                  |                           |
| + | Encerrar Movimentos (Guias)     |                                                                  |                           |
|   | Solicitações / Cancelamento     |                                                                  |                           |
|   | Plano de Contas                 |                                                                  |                           |
|   | Faturamento Anual               |                                                                  |                           |
|   | Belatórior                      |                                                                  |                           |

Prefeitura Municipal de **PRIMAVERA DO LESTE** 

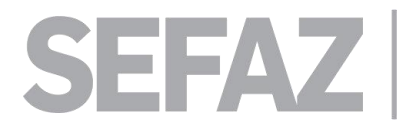

3) Clique em Adicionar Faturamento. Após clicar nesta ferramenta aparecerá a seguinte janela:

|                 | <u>.</u>         |                   | ×      |
|-----------------|------------------|-------------------|--------|
| Exercicio       | Simples Nacional | Faturamento Anual |        |
| 2025            |                  |                   |        |
| de 01/01/2024 a | 31/12/2024       |                   |        |
| Observação:     |                  |                   |        |
|                 |                  |                   |        |
|                 |                  |                   | Hr.    |
|                 |                  |                   |        |
|                 |                  |                   | - ALSA |
|                 |                  | ADICION           |        |
|                 |                  |                   |        |
|                 |                  | Just Martin       |        |
|                 |                  |                   |        |

4) Preencha de acordo com o pedido, o exercício pelo qual será lançado o faturamento, se Inscrito no Simples Nacional ou não, coloque observação que achar pertinente e adicione.

| rcicia    | Simples Nacional                        | Faturamento Anual     |          |
|-----------|-----------------------------------------|-----------------------|----------|
| 025       | Sim                                     | P\$ 10.000.000.000,00 |          |
| 1/01/2024 | a 31/12/2024                            |                       | ~        |
| ervaçao.  |                                         | 1                     | 1.986    |
|           |                                         |                       |          |
| Ne        | este caso, informe                      | de 2025,              | LESTE 15 |
| Ne<br>fa  | este caso, informe<br>aturamento ano ba | de 2025,<br>ase 2024  | LESTE 15 |

5) - Feito estes trâmites, o sistema valida o informe e entra na fila para disponibilizar a taxa de alvará de localização, pela consulta:

https://cidadaoonline.primaveradoleste.mt.gov.br/app/pages/debitos